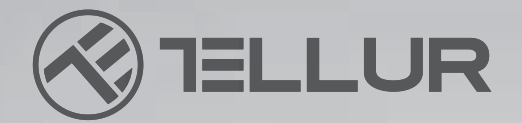

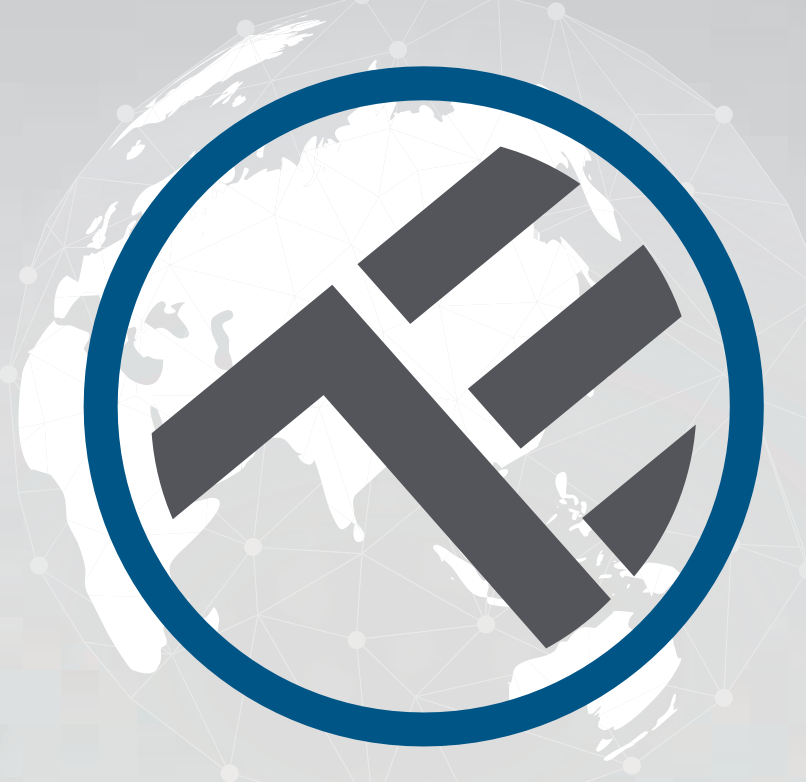

# **WiFi LED Ceiling Light**

TLL 331131 / TLL331141 USER MANUAL

# **INTO YOUR FUTURE**

## TLL331131

## TLL331141

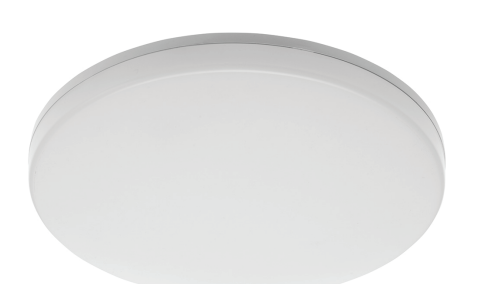

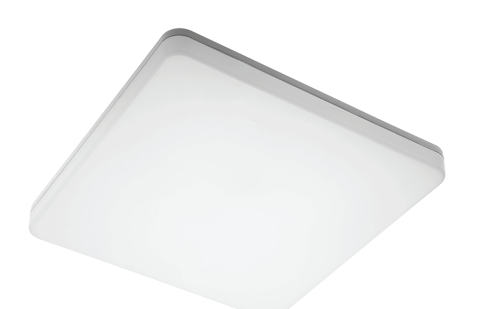

## SPECIFICATIONS

Input voltage: AC220-240V 50Hz Color temperature: 3000-6500K Power: 24W Lumens: Up to 2400lm Beam angle: 120° Lifetime: 15000h Wireless frequency: 2.4GHz WiFi standard: IEEE 802.11b/g/n Security: WPA-PSK/ WPA2-PSK /WPA/WPA2/WEP/WPS2/WAPI Encryption type: WEP/TKIP/AES CRI: Ra>80 Dimmable: Yes Waterproof/Dustproof: IP54 standard Compatibility: Devices with Android 4.1 / iOS 8 or higher Dimensions: 33cm x 5cm Weight: 880g Color: White

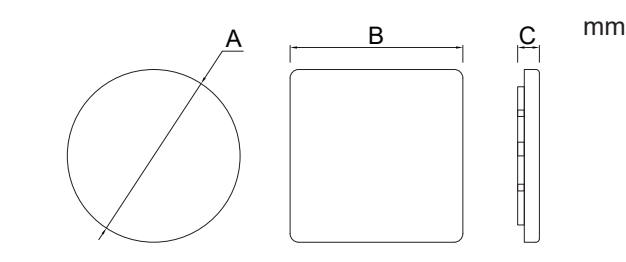

## **PRODUCT INSTALLATION**

Warning: Make sure to switch off the power supply before installing or maintaining the product!

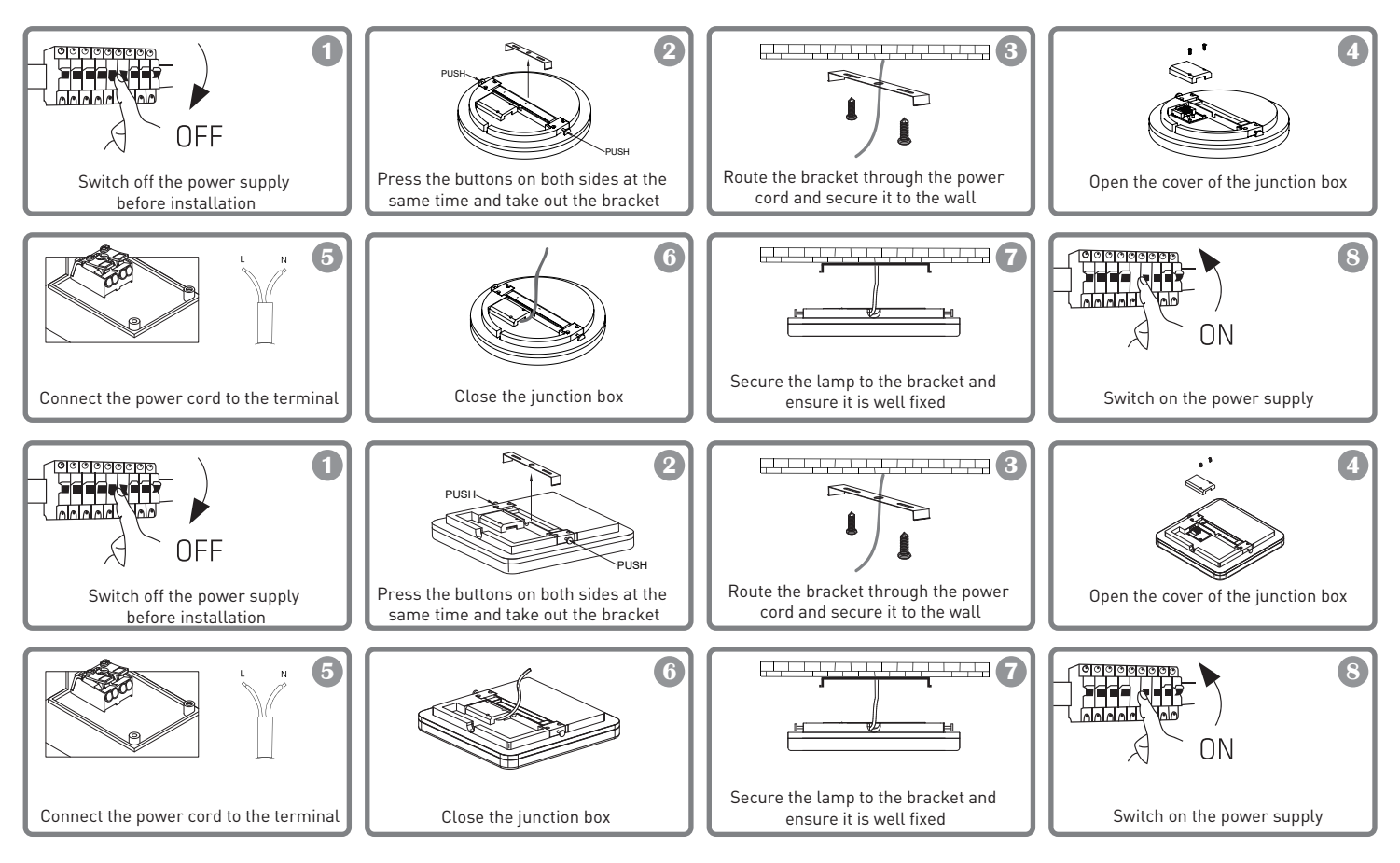

## WARNING

- To avoid the risk of fire or electric shock, please make sure you install the product following its electrical rating (AC220-240V).
- The installation of the LED Ceiling Light requires electrical knowledge of luminaries. Please ask a qualified electrician for help.
- To avoid wiring damage or abrasion, do not expose the wire to edges of metal or other sharp objects.
- Never touch the LED Ceiling Light while it is connected to the electric power system.
- Before installing or maintaining the LED Ceiling Light, wait until the product has cooled down.

## **APP INTEGRATION**

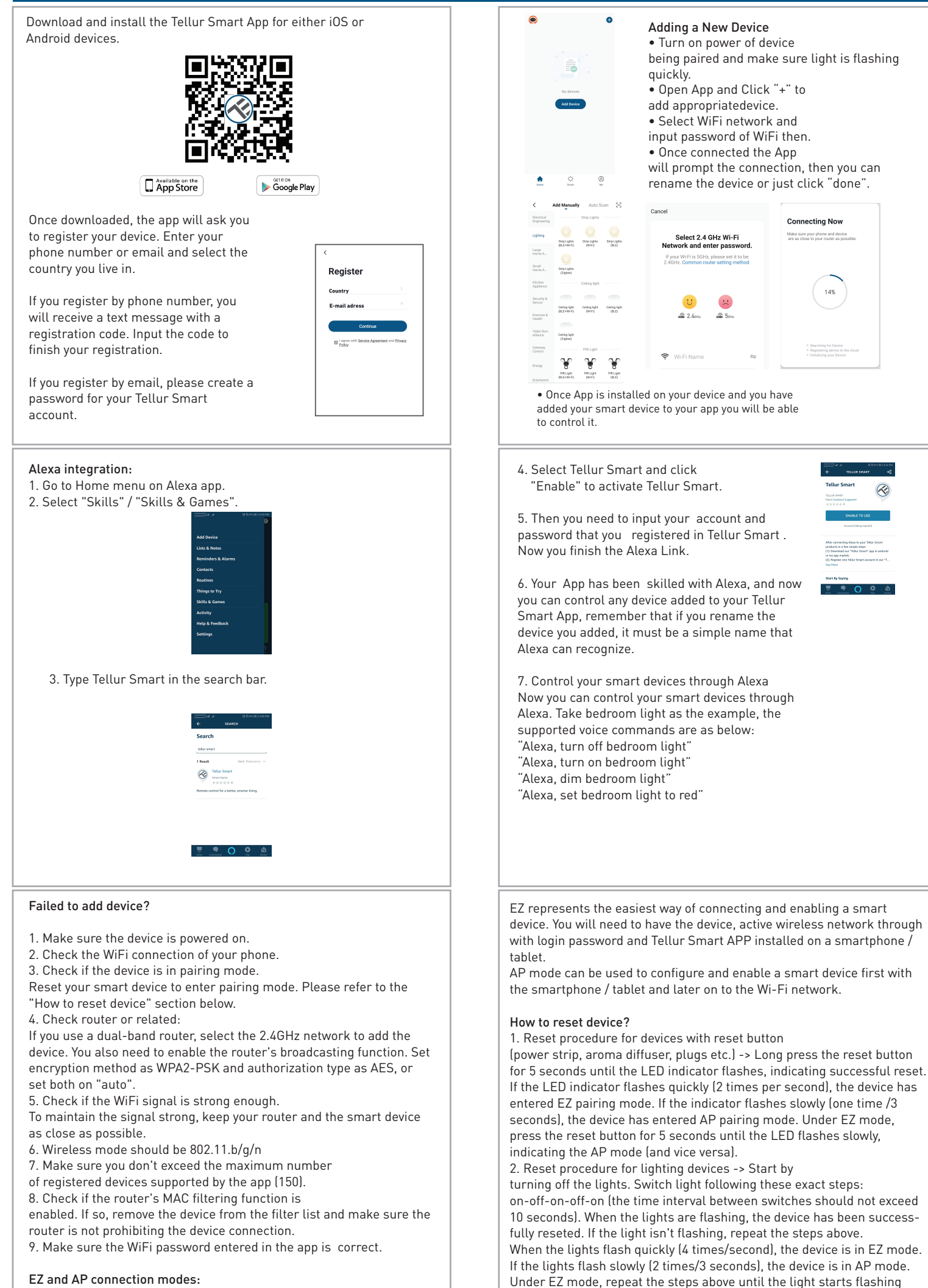

slowly, indicating that the device has entered AP mode (and vice versa).

Smart devices can be connected using two modes: EZ and AP.

## APP INTEGRATION

#### How to add device under EZ mode?

- 1. Make sure the LED indicator/light flashes quickly.
- 2. Make sure the phone is connected to WiFi.

3. Tap "Add device" in Tellur Smart app and enter the WiFi's network password.

4. In the device list, select the device you want to pair and add it.

#### How to add device under AP mode?

1. Make sure the LED indicator/light flashes slowly. 2. Tap "Add device" in Tellur Smart app and select "AP mode" from the top-right corner. Connect to the device's hotspot first and then proceed to connect it to the WiFi network. 3. Tap "Next" to add device.

#### Can I control device with 2G/3G/4G network?

When adding the device for the first time, the device and the phone need to be connected to the same WiFi network. Once the device has been successfully paired with Tellur Smart app, you can remotely control it via 2G/3G/4G networks.

#### How can I share my device with family?

Open Tellur Smart app, go to "Profile" -> "Device sharing" -> "Sharing sent", tap "Add sharing" and share the device with the added family members. Notice - users have to install the Tellur Smart app on their device in order to see shared devices.

### Link account in Home Control

1.Go to Google Home's homepage and tap "+".

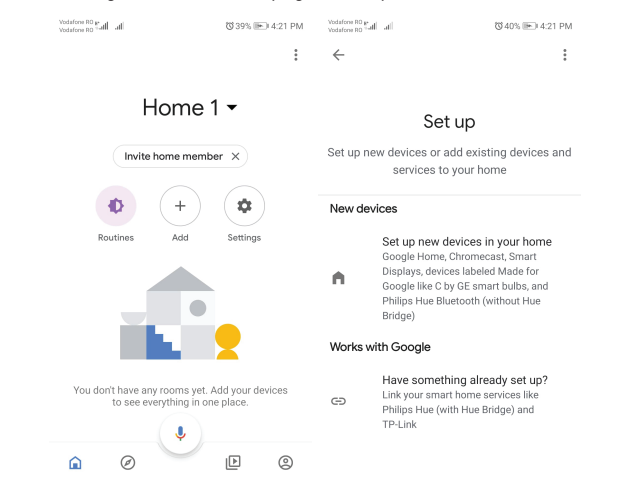

2. Hit the "Add new" button, enter Tellur Smart in the search bar and select the app from the list. Next, select your Tellur Smart account's region, enter your Tellur Smart account and password and tap "Link now". After you assign rooms for devices, your devices will be listed in the Home Control page.

### Disposal and recycling information

The crossed-out wheeled-bin symbol on your product, battery, literature or packaging reminds you that all electronic products and batteries must be taken to separate waste collection points at the end of their working lives; they must not be disposed of in the normal waste stream with household garbage. It is the responsibility of the user to dispose of the equipment using a designated collection point or service for separate recycling of waste electrical and electronic equipment (WEEE) and batteries according to local laws. Proper collection and recycling of your equipment helps ensure EEE waste is recycled in a manner that conserves valuable materials and protects human health and the environment, improper handling, accidental breakage, damage, and/or improper recycling at the end of its life may be harmful for health and environment.

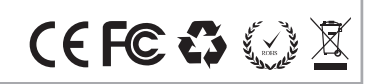

#### How can I manage the devices shared by others?

Open the app, go to "Profile" > "Device sharing" > "Sharing received" where you can see the devices shared with other. Swipe left to delete shared devices.

#### Quick Guide of Using Google Home to Control Smart Devices

Before using Google Home to control your devices, make sure you meet the following conditions:

You have a Google Home device or an Android device with Google Assistant.

You have the newest version of Google Home app.

You have the newest version of Google app (Android only). The device display language is set to English US.

You have the Tellur Smart app and a related account.

Add devices in Tellur Smart App (Refer to App Instruction) You can skip this part if you've already add some devices to your Tellur Smart account, and in the meantime the devices name are easily recognized.

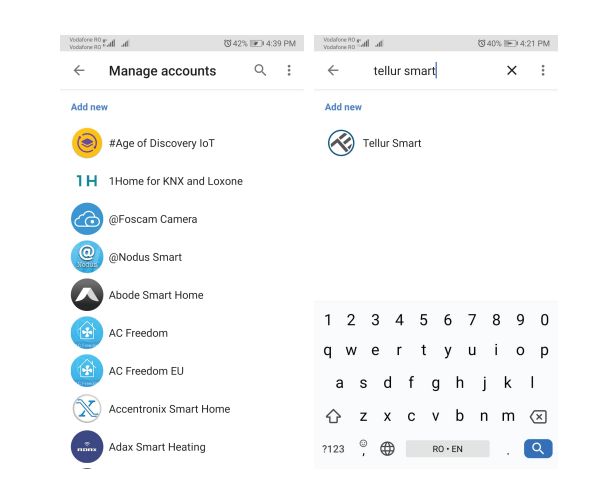

Now you can control your smart devices through Google Home. Take bedroom light as the example, the supported voice commands are as below:

- Ok Google, turn on/off bedroom light.
- Ok Google, set bedroom light to 50 percent.
- Ok Google, brighten bedroom light.
- Ok Google, dim bedroom light.
- Ok Google, set bedroom light to red.

#### **Declaration of conformity**

We, ABN SYSTEMS INTERNATIONAL S.R.L., Bucharest, Sector 1, Marinarilor street, nr. 31, we declare on own responsibility that the product below: Product description: Tellur WiFi Ceiling Light, 24W, Round, White Tellur WiFi Ceiling Light, 24W, Square, White Brand: Tellur Product code: TLL331131/TLL331141 It does not endanger life, health, work safety, does not have a negative impact on the environment and corresponds to the standards stated in the manufacturer's declaration of conformity. The product is in compliance with the following standards and / or other normative documents: RED - 2014/53/EU Applied standards: ETSI EN 301 489-1 V2.2.0 (2017-03) ETSI EN 301 489-3 V3.2.0 (2017-03) ETSI EN 300 440 V2.1.1 (2017-03) ETSI EN 300 440 V2.2.0 (2017-09) EN 55015:2013+A1:2015 EN 61547:2009 EN 61000-3-2:2014 EN 61000-3-3:2013 EN 62479:2010 EN 60598-2-1:1989 EN 60598-1:2015+A1:2018 RoHS - 2011/65/EU (RoHS 2.0)) Glaly The product bears CE mark, applied in 2020 Place and date: Bucharest, 07-01-2020 Name: George Barbu Function: General manager

Signed: